project44 Visibility Troubleshooting

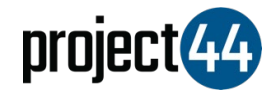

## Visibility Troubleshooting Guide

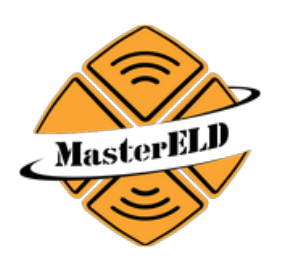

In order to provide your Customer with visibility on their loads, you will need to provide them with the specific Truck Number for that shipment **exactly as it is listed** within the Master ELD portal.

To locate your Vehicle Name, please follow the below steps:

- 1. Login to Master ELD at https://app.mastereld.com/
- 2. On the left-hand menu, select "All Units"
- You will see all of your vehicles listed on this screen. Please hover over the specific vehicle and obtain the "Truck No" as shown in the screenshot below:

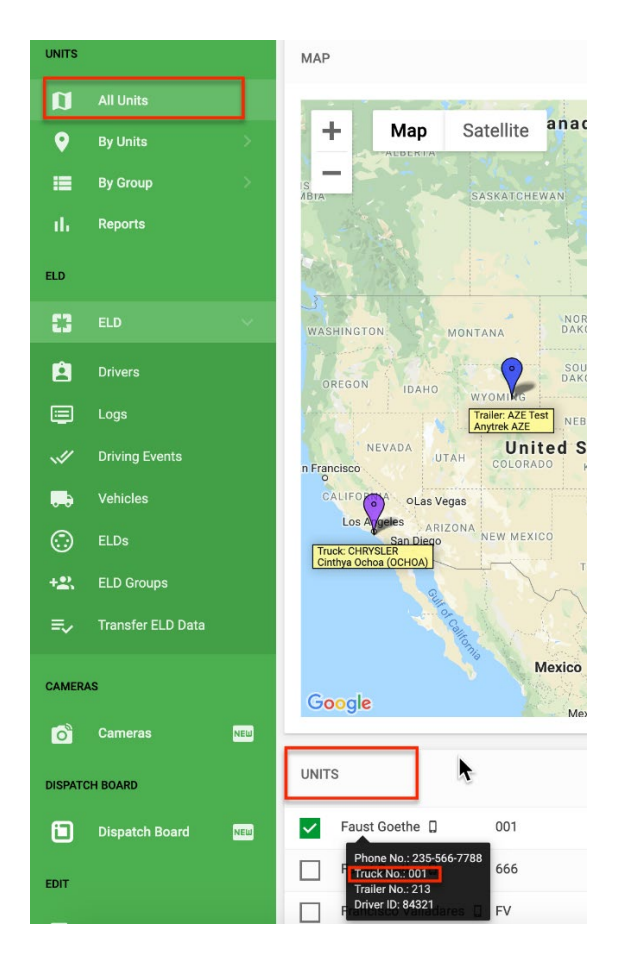

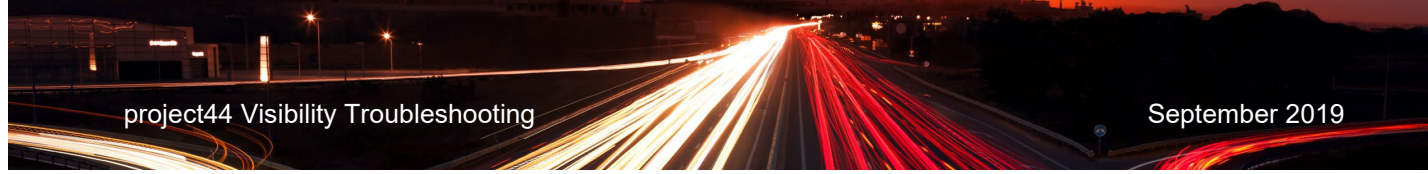

If you need help, please contact Master ELD support at <u>jorge@mastersafetyinc.com</u> or by phone at +1 (630) 422-7497.